## Select the **Install without using the Internet** option and click **Next**. Select the **Install without using the Internet** option and click **Next**.

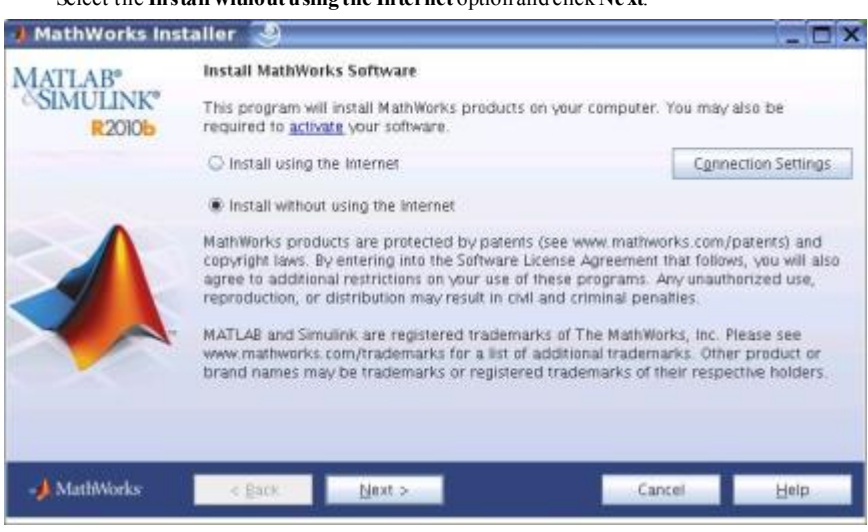

| 🥠 License Agreement                                                                                                    | _OX      |  |
|----------------------------------------------------------------------------------------------------|----------|--|
| THE MATHWORKS, INC. SOFTWARE LICENSE AGREEMENT<br>FOR TESTING OF PRERELEASE SOFTWARE                                                                                                    | <u> </u> |  |
| These licensed programs are being provided to you under the following terms<br>and conditions by The MathWorks, Inc. (hereinafter "MathWorks") a Delaware<br>corporation with its principal place of business at 3 Apple Hill Drive,<br>Natick, MA.                                                                                                    |          |  |
| Upon your agreement to these terms, indicated by clicking the acceptance<br>button below, you are hereby granted a temporary and limited license to<br>receive, review, and use the contents ("the Prototype"), which includes<br>certain computer programs, documentation, or other technical or business<br>information in various stages of development (including a beta or other<br>prerelease version) which MathWorks considers to be proprietary or<br>confidential. The Prototype is a commercially valuable, unpublished<br>product of MathWorks, the design and development of which reflect the<br>efforts of skilled development experts and the investment of considerable | 2        |  |
| Do you accept the terms of the license agreement? Yes C No                                                                                                    |          |  |
| MathWorks < Back Next > Cancel                                                                                                    | Help     |  |
| Select Yes. Click Next.                                                                                                    |          |  |

Review the software license agreement and, if you agree with the terms, select **Yes** and click **Next**.

After the installation is complete, you can view or print the license agreement using the file  $\rm ICense$  tX located in the top-level installation folder.

Select the **I have the File Installation Key for my license** option, enter the File Installation Key, and click **Next**.

| 🦺 File Installatio                                     | n Key 🍯                                                                                                    | _ 🗆 X                                      |
|--------------------------------------------------------|----------------------------------------------------------------------------------------------------|--------------------------------------------|
| MATLAB <sup>®</sup><br>SIMULINK <sup>®</sup><br>R2010b | Provide File Installation Key  I have the File Installation Key for my license:  43009-32638-04483-10589-16565-06087-44045-58057                      |                                            |
|                                                        | I do not have the File Installation Key. Help me with the r<br>You may have received a File Installation Key from the Mathi<br>license administrator. | next steps.<br>Warks Web site ar from your |
| MathWorks                                              | < <u>B</u> ack <u>N</u> ext >                                                                                                    | Cancel Help                                |

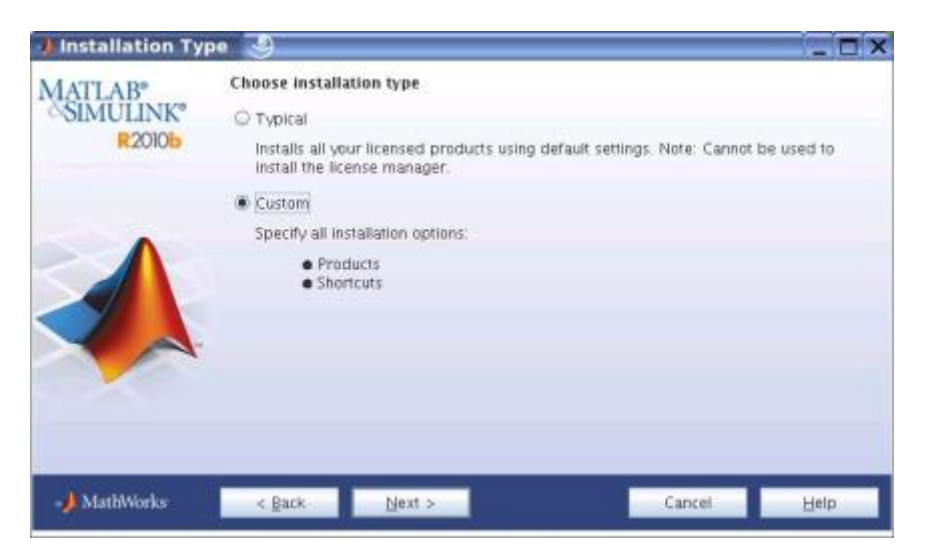

Folder Selection - 🗆 × Specify installation folder **MATLAB®** SIMULINK<sup>®</sup> Enter the full path to the installation folde R2010b C:\Program Files\MATLAB\R2010b Browse... Restore Default Folder Space available: 439.355 MB Maximum space required: 1,518 MB 🉏 MathWorks < Back Next > Cancel Help Click Next

Product Selection Select products to install: TLAB **IMULINK®** Product Ucense Manager 11.6.1 R2010b MATLAS 7.11 Simulink 7.6 **Communications Toolbox 4.6** Control System Toolbox 9.0 Curve Fitting Toolbox 3.0 Financial Toolbox 3.8 Fixed-Point Toolbox 3. Fuzzy Logic Teolbox 2.2.12 Image Processing Toolbox 7 MATLAB Compiler 4.14 Neural Network Toolbox 7.0 Optimization Toolbox 5.1 4 Partial Differential Equation Toolbox 1.0.17 Space available: 39,803 MB Space required: 1,916 MB MathWorks Cancel < Back Next > Help In the Installation Type dialog box, specify whether you want to perform a Typical or Custom installation and click Next.

- Choose Typical if you have an Individual or • Group license and do not need to specify which products you want to install and do not need to access any installation options.
- Choose Custom if you need to specify which products to install, need access to installation options.

If you choose a Typical installation, the installer skips the product selection and installation options steps.

Specify the name of the folder where you want to install MathWorks products. Accept the default installation folder or click Browse to select a different one. If the folder doesn't exist, the installer creates it.

On Macintosh systems, the installer puts the MATLAB application package, MATLAB\_R2010b.app, in the Applications folder, by default.

When specifying a folder name, you can use any alphanumeric character and some special characters, such as underscores. The installer will tell you if the name you specified includes any characters that are not permitted in file names. If you make a mistake while entering a folder name and want to start over, click Restore Default Folder. After making your selection, click Next.

If you are performing a custom installation, you can specify which products you want to install in the Product Selection dialog box. This dialog box lists all the products associated with the license you selected or with the Activation Key you specified In the dialog box, all the products are preselected for installation. If you do not want to install a particular product, clear the check box next to its name.

After selecting the products you want to install, click Next to continue with the installation.

Specify name of installation folder.

## Specify the location of your License File and click Next.

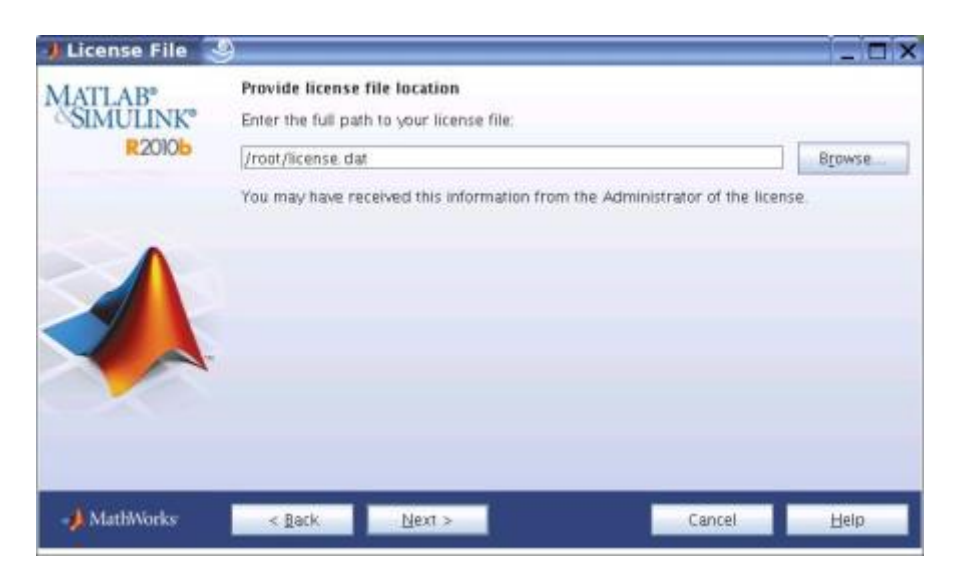

Please download (**network.lic**) and save at the matlab folder. Browse **network.lic** for specify the location of your License File.

File **network.lic** can use to all matlab version.

Before it begins copying files to your hard disk, the installer displays a summary of your installation choices. To change a setting, click **Back**. To proceed with the installation, click **Install**.

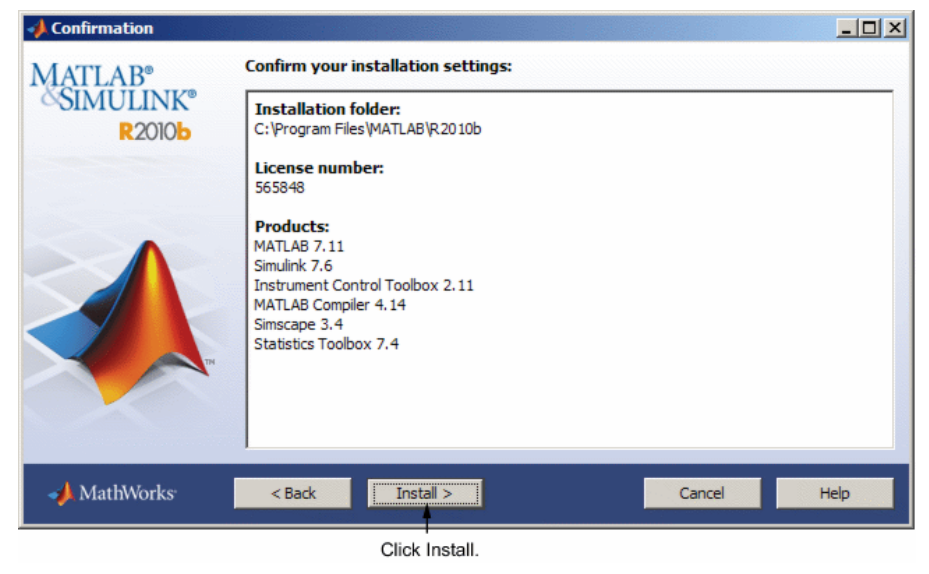

When the installation successfully completes, the installer displays the Installation Complete dialog box.

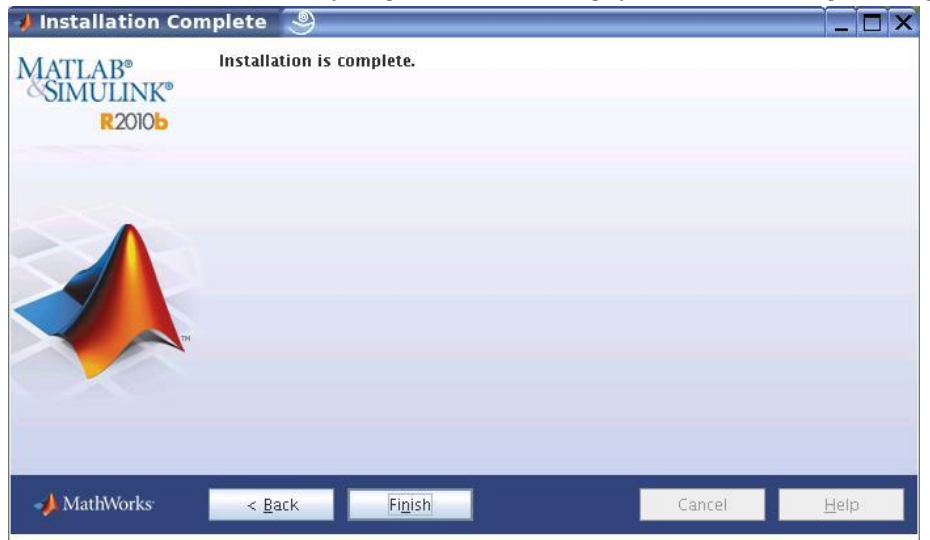